# 2018年天津市专业技术人员继续教育网 在线学习平台 学员使用手册

tjjxjy.chinahrt.com

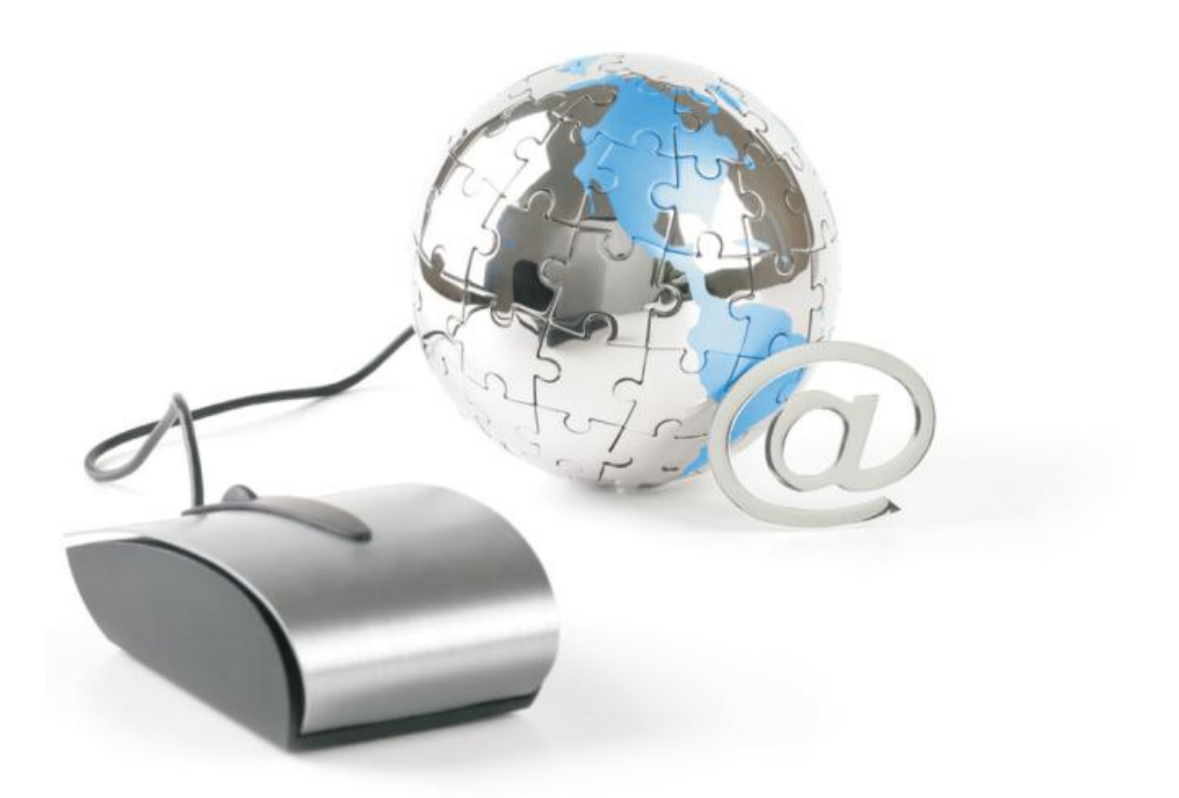

技术咨询热线: 4000-666-099 政策咨询热线: 12333、28013599、28013592 4000-680-856

# 目 录

| 1 注册与 | <b>5登录</b>           | 1  |
|-------|----------------------|----|
| 1.1   | 注册                   | 1  |
| 1.2   | 登录                   | 2  |
| 2 培训计 | 十划                   |    |
| 2.1   | 培训计划激活               | 5  |
| 2.2   | 选择课程                 | 6  |
| 2.2.  | 1 支付宝支付流程            | 9  |
|       | 2.2.2 银行卡支付流程        | 10 |
|       | 2.2.3 余额支付流程         | 12 |
| 2.3   | 学习课程                 | 14 |
| 2.4   | 参加考试                 | 17 |
| 2.5   | 查看培训档案               | 17 |
| 3 考试5 | 不节                   |    |
| 4 学习棒 | 当案                   |    |
| 5 我的滩 | 肖息                   |    |
| 6 我的则 | 长户                   |    |
| 7 我的记 | 丁单                   |    |
| 8 个人设 | 殳置                   |    |
| 9 发票领 | 页取和学习卡购买             | 24 |
| 10 常见 | 问题                   |    |
| 10.1  | 1 常见技术问题             |    |
| 浏步    | 名器:                  |    |
| Ado   | be Flash Player 播放器: | 25 |
| 视步    | 预缓冲慢或无法播放:           | 25 |
| 10.2  | 2 常见政策问题             |    |

### 1 注册与登录

在线学习平台为学员提供在线学习、考试测评、档案管理、个人资料修改等服务。在线 学习平台可以打破时空限制,有效解决工学矛盾,方便学员学习,并时时跟踪学员的学习进 展,将学员在线的培训情况写入个人"学习档案",统一纳入平台管理。

#### 1.1 注册

登录网址http://tjjxjy.chinahrt.com/,在右侧登录框界面(如图 1.1.1),点击"注册" 按钮,进入"填写账号信息"界面(如图1.1.2),按照注释输入相关注册信息,点击"下一步"按钮后,进入"填写个人信息"界面(如图1.1.3),带"\*"为重要信息,请务必准确 真实填写,以保证你的报名、考试的有效性。完成所有选项的填写后点击"下一步"按钮完 成注册,注册成功后即可选择立即登录(如图1.1.4)。

|      | <b>長</b> 登  |                                                    |                                                         |              |
|------|-------------|----------------------------------------------------|---------------------------------------------------------|--------------|
|      | 2           |                                                    |                                                         |              |
|      | 找回          | 密码<br>登录 注册                                        | )<br>                                                   |              |
|      |             | 图 1.1.1 登录框                                        |                                                         |              |
|      |             |                                                    |                                                         | $\checkmark$ |
| 帐号信息 |             | 个人信息                                               |                                                         | 注册成功         |
|      | 用户名         | 支持中文、字母、数字、下划线组合,长度(                               | *<br>5-20位字符                                            |              |
|      | 身份证件号       | 身份证 〇 护照(包含护照、港澳通行证和台<br>)<br>为确保证书合法有效,请准确填写本人身份1 | <ul> <li>湾居民来往大陆通行证</li> <li>*</li> <li>正件信息</li> </ul> | )            |
|      | 密码          | 支持字母、数字、符号组合,长度6-12位字                              | *<br>符                                                  |              |
|      | 确认密码        |                                                    | *                                                       |              |
|      | 密码强度<br>验证码 | 无<br>6SNP <u>换一张</u>                               |                                                         |              |
|      |             | 选一步                                                |                                                         |              |

图 1.1.2 填写账号信息

--tjjxjy.chinahrt.com-1-----

|                                                                                             |                                                                                                    | $\checkmark$                     |
|---------------------------------------------------------------------------------------------|----------------------------------------------------------------------------------------------------|----------------------------------|
| 帐号信息                                                                                        | 个人信息                                                                                                    | 注册成功                             |
| 所属组织机构<br>真实姓名<br>手机号<br>出生日期<br>性别<br>民族<br>工作职称<br>职称级别<br>专业技术职称<br>取得职称时间<br>学历<br>政治面貌 | 2018       1       1       ✓         2018       1       ✓       1         男       〇女       〇       一         一请这择       ✓       *       -         一请这择       ✓       *       -         一请这择       ✓       *       -         一请这择       ✓       *       -         一请这择       ✓       *       -         一请这择       ✓       *       - | <ul> <li>★</li> <li>★</li> </ul> |

图 1.1.3 填写个人信息

|      |        | •                                                                                                    |   | $\checkmark$ |
|------|--------|----------------------------------------------------------------------------------------------------|---|--------------|
| 帐号信息 |        | 个人信息                                                                                                    |   | 注册成功         |
|      | 您已注册成功 | ▼ ▼ ● ● < | I |              |

图 1.1.4 注册成功页面

### 1.2 登录

登录网址http://tjjxjy.chinahrt.com/,在右侧登录框界面,点击"登录"按钮,输入登录 信息(用户名及密码),然后点击"登录"按钮(如图1.2.1)。

tjjxjy.chinahrt.com2-----

| 受录   |    |
|------|----|
| 2    |    |
| ß    |    |
| 找回密码 |    |
| 登录   | 注册 |

图1.2.1 登录框

学员登录后进入学习首页。主导航栏由"我的课程"、"历史课程"、"我的考试"、 "我的档案"、"我的订单"、"我的账户"、"我的消息"、"我的笔记"、"个 人设置"九部分组成。(如图1.2.2)。

| 我的课程          | <b>全部</b> 2018年公需课 2014-2017年公需课补字计划 2018年专业科目计划                                                                                                    |
|---------------|----------------------------------------------------------------------------------------------------|
| ⑦ 历史课程        | 2018年天津市专技人员继续教育公需课                                                                                                    |
| 我的考试          | 2018         対規型: 該計划 支付方式: 能支付 距隔線改置 40天<br>考核学时: 32.00 根語考核要求念題少要直接6.05时以修課程,最<br>考核要形式可容以修業程級這時應用,過算給修業程度需要原求         進入学习           公需:現         激素在地址时间内电波水管的形式全线的优势。         進入学习           激素在地址时间内电波水管的形式全线的优势。         道家市和创场优势品关<br>品、股大室空动体:         進入学习 |
| <b>一</b> 我的档案 | 学习进展         42%           考試出度         10%                                                                                                    |
| <b>我</b> 的订单  | 2017年天津市专技人员继续教育公需课           文付発型:按计划 文付方式:能上文付 距离结束还有 245天           考检学时:32.00. 成据考核要求也是少要选择6.09时边修展程,最                                                                                                    |
| ¥ 我的账户        | な この この この この この この この この この この この この この                                                                                                    |
| ~ 我的消息        | 字习进度     26%       考试进度     10%                                                                                                    |
|               | 2010年大津印号投入负型建築和「石油味<br>支付规型: 按计划 支付方式:线上支付 距离结束还有 245天                                                                                                    |

图1.2.2 主导航栏页面

## 2 培训计划

2018年天津市专业技术人员继续教育网开通了六大类培训计划:

(1) 2018 年公需科目。本计划涵盖 104 门课程, 172 学时。根据 2018 年 全市专业技术人员继续教育公需课学习要求,学员可以从中选择 32 学时进行学

tjjxjy.chinahrt.com3------

习,包括6学时必修课和26学时选修课。其中全市统一的"必修课"为《学习 十九大精神,贯彻习近平新时代中国特色社会主义思想》。必修课为免费课程, 需要考试。选修课5元/学时,无需考试。学员学习结束考试通过后可打印本计 划培训证书。

(2)2017 年公需科目。本计划涵盖 83 门课程,254 学时。根据 2017 年全 市专业技术人员继续教育公需课学习要求,学员可以从中选择 32 学时进行学 习,包括 6 学时必修课和 26 学时选修课。其中全市统一的"必修课"为《国家 和天津市"十三五"规划纲要解读》。必修课为免费课程,需要考试。选修课 5 元/学时,无需考试。学员学习结束考试通过后可打印本计划培训证书。

(3) 2016 年公需科目。本计划涵盖 72 门课程,229 学时。根据 2016 年全 市专业技术人员继续教育公需课学习要求,学员可以从中选择 32 学时进行学 习,包括 6 学时必修课和 26 学时选修课。其中全市统一的"必修课"为《专业 技术人员创新创业能力建设》。必修课为免费课程,需要考试。选修课 5 元/ 学时,无需考试。学员学习结束考试通过后可打印本计划培训证书。

(4)2015年公需科目。本计划涵盖 59 门课程,226 学时。根据 2015年全 市专业技术人员继续教育公需课学习要求,学员可以从中选择 32 学时进行学 习,包括 6 学时必修课和 26 学时选修课。其中全市统一的"必修课"为《十八 届四中全会——弘扬社会主义法治精神全面推进依法治国》。必修课为免费课 程,需要考试。选修课 5 元/学时,无需考试。学员学习结束考试通过后可打印 本计划培训证书。

(5)2014年公需科目。本计划涵盖 46 门课程,224 学时。根据 2014 年全 市专业技术人员继续教育公需课学习要求,学员可以从中选择 32 学时进行学 习,包括 6 学时必修课和 26 学时选修课。其中全市统一的"必修课"为《技术 创新的方法》。必修课为免费课程,需要考试。选修课 5 元/学时,部分选修课 须考试。学员学习结束考试通过后可打印本计划培训证书。

(6) 2018 年专业科目。2018 年专业科目包括工程技术类、经济类、会计 审计类、法律类、人力资源管理专业、群众文化专业六个培训计划,共637 门。 其中工程技术类专业科目培训计划涵盖278 门课程,614 学时;经济类专业科 目培训计划涵盖141 门课程,656 学时;会计审计类专业科目培训计划涵盖30 门课程,78 学时;法律类专业科目培训计划涵盖54 门课程,186 学时;人力资

tijxjy.chinahrt.com4------

源管理专业科目培训计划涵盖 72 门课程,277 学时;群众文化专业科目培训计 划涵盖 62 门课程,107 学时。学员可在学习公需科目培训计划的基础上,根据 个人实际需求自主选择课程缴费学习。课程收费标准为 5 元/学时。专业课程均 无需考试,学员学习结束后可打印本计划培训证书。

#### 2.1 培训计划激活

点击"我的课程"进入培训任务页面(如图 2.1.1),系统会将登录学员所对应的培 训任务按计划逐条展示在当前页面下。根据发布时的设定,培训计划分为三种状态:待激 活、学习中、已通过。待激活状态下的培训计划需要激活才可以学习;学习中状态下的培 训计划都是已经被激活了的计划,可以直接学习选课;学习中状态下已经购买过课程的培 训计划在计划开通期间可以反复观看。点击"全部"选项,学员可以看到当前所有培训计 划,包括公需科目、专业科目两大类;点击"2018 年公需课"选项,学员可以看到 2018 年天津市专技人员继续教育公需课培训计划;点击"2014-2017 年公需课补学计划"选项, 学员可以看到 2014 年、2015 年、2016 年、2017 年未学习过的公需科目培训计划;点击"2018 年专业科目计划"选项,学员可以看到 2018 年专业科目(工程技术类、经济师类、会计审 计类、法律类、人力资源管理专业、群众文化专业)培训计划。学员选择相应培训计划后, 点击"去激活"按钮进行选课。

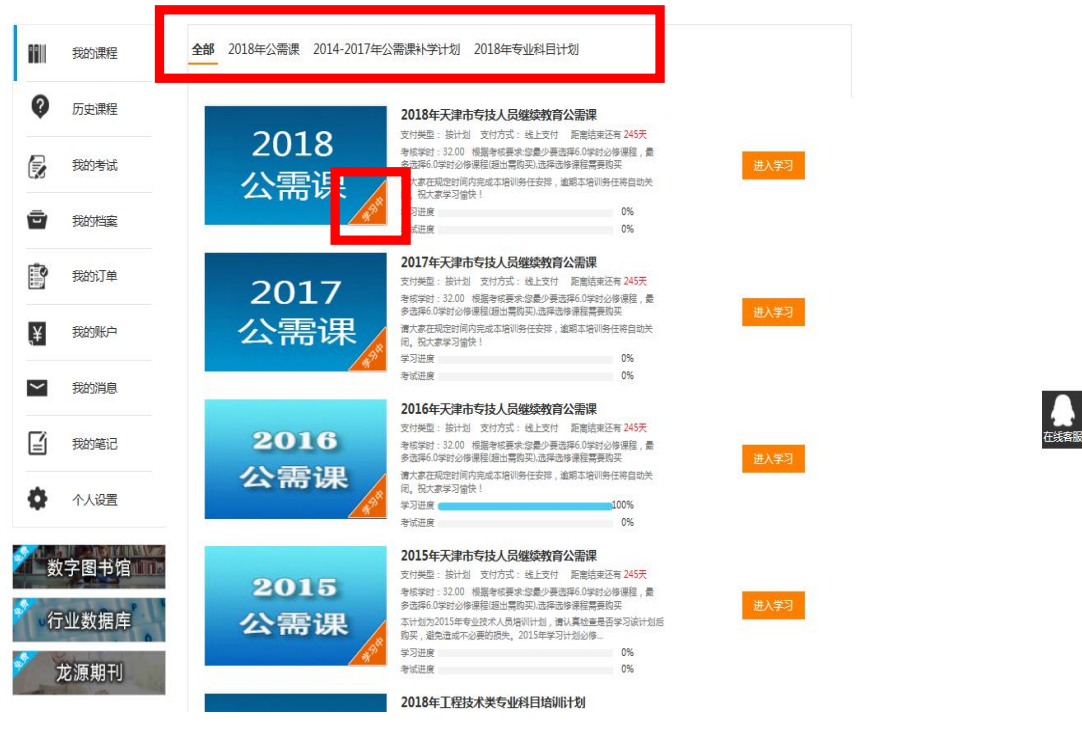

图 2.1.1 培训任务页面

tjjxjy.chinahrt.com5-----

#### 2.2 选择课程

以 2018 年天津市专技人员继续教育公需课培训计划选课为例。点击计划下的"去激活" 按钮,弹出提示框(如图 2.2.1)。进入我的课程中查看 2018 年天津市专技人员继续教育 公需课选课界面(如图 2.2.2),本页面显示计划考核学时数及已选择学时数。点击相应 培训计划右侧的"进入学习"按钮,可以进行选课操作。

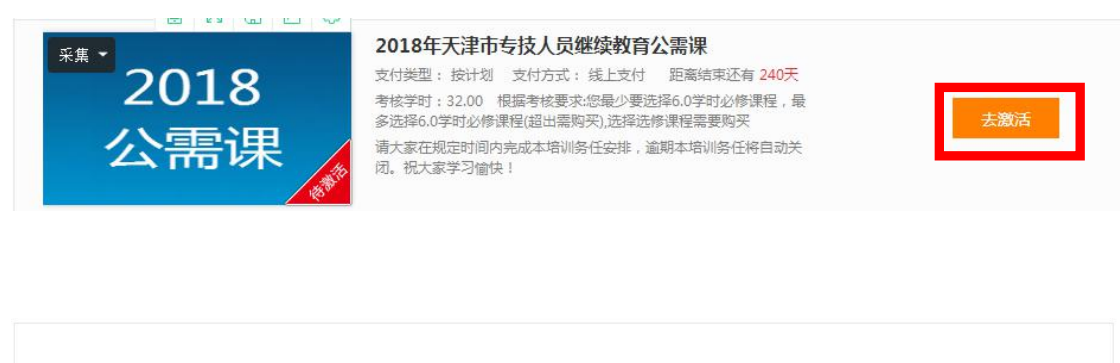

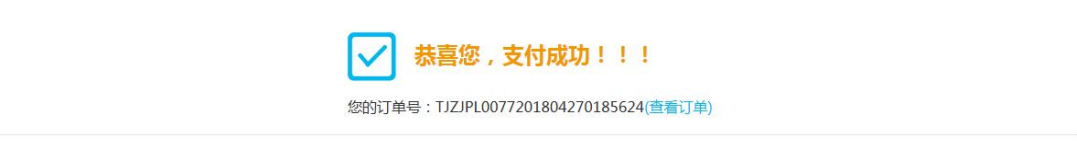

#### 图 2.2.1 激活培训计划

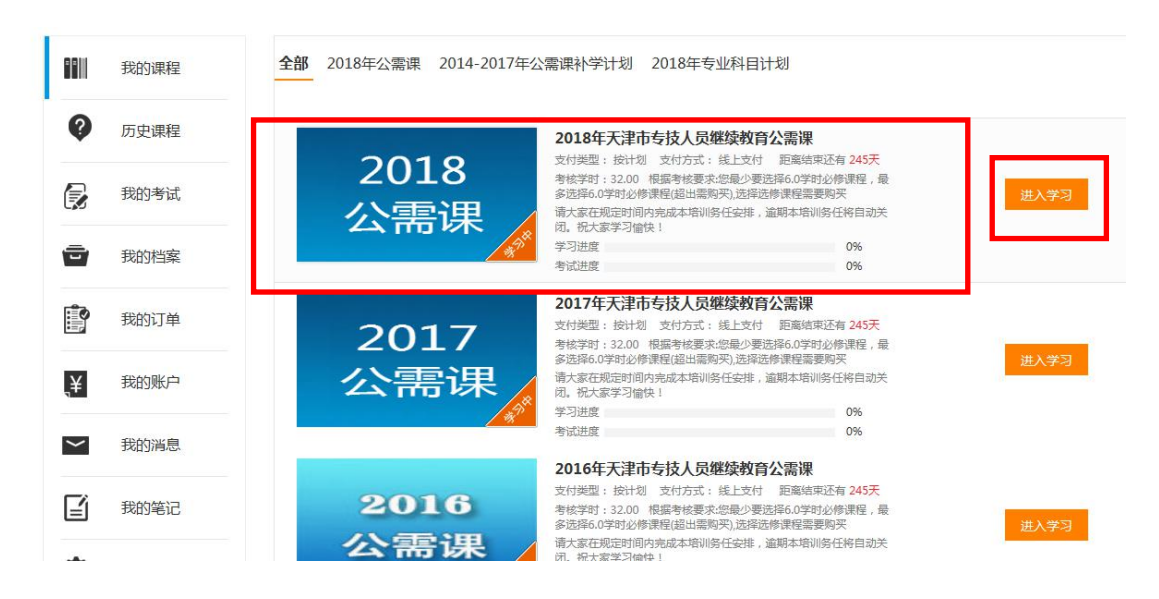

图 2.2.2 培训计划选课界面

tjjxjy.chinahrt.com6-----

#### 🤗 天津市专业技术人员继续教育网 怒好,**z1g2z3 🛛 ဣ** 购物车 <mark>0</mark> 🛓 APP下载 我的课程 2018年天津市专技人员继续教育公需课 距离结束还有245天 结束日期为(2018-12-28) 考核学时:32.0 根据考核要求:您最少要选择6.0学时必修课程,最多选择 6.0学时必修课程(超出需购买)选择选修课程需要购买 2018 0 历史课程 公需课 学习进度 0% 考试进度 0% 请大家在规定时间内完成本培训务任安排,逾期本培训务任将自动关闭。祝 大家学习偷快! 我的考试 Ē 我的档案 • 我的订单 Į¥ 我的账户 学习十九大精神,贯彻习近平新... 学时:6.00 主讲:李慎明 邓纯东 $\sim$ 我的消息 更换课程 首页 上一页 1 下一页 尾页 当前第1页/共1页转到 1 页 ľ 我的笔记 Ô 个人设置

#### 图 2.2.3 培训计划选课界面

| <b>8</b> 7 | <b>、津市专业技术</b> 、 | 人员继续教育网                           |                                                 | 您好,z1g2z3                               | 🍹 购物车 🍟 🛛 🛛 Al               | PP下载 🖌 👚 |
|------------|------------------|-----------------------------------|-------------------------------------------------|-----------------------------------------|------------------------------|----------|
| e =        | 我的课程             | 2019                              | 2018年天津市专技人员经<br>距离结束还有245天 结束日期为               | <b>建续教育公需课</b><br>(2018-12-28)          |                              |          |
| Ø          | 历史课程             | 2018<br>公需课                       | 考核学时:32.0 根据考核要求。<br>6.0学时必修课程(超出需购买),选<br>学习进度 | 8最少要选择6.0学时必修课程,最多选择<br>举选修课程需要购买<br>0% | 、已选                          | 课程       |
| ß          | 我的考试             |                                   | 考试进度<br>请大家在规定时间内完成本培训<br>祝大家学习愉快!              | 0%<br>务任安排,逾期本培训务任将自动关闭。                |                              |          |
| ō          | 我的档案             | <mark>温馨提示</mark> :您已经选修了6学时必修课程程 | 10学时选修课程。                                       |                                         |                              |          |
|            | 我的订单             | 学时范围至                             | 输入课程名称                                          | Q                                       |                              |          |
| ¥          | 我的账户             | 全部课程 课程性质 课料                      | 野类                                              |                                         |                              |          |
| $\sim$     | 我的消息             |                                   |                                                 | 5 9 8 5 5                               | *                            |          |
| Ĩ          | 我的笔记             |                                   |                                                 |                                         |                              | ALL MAN  |
| Ф          | 个人设置             | 在应对挑战中牢牢掌握网络意识<br>学时:3.00 主讲:朱继东  | 公务员职业道德建设工程精神解读<br>学时:3.00 主讲梁玉萍                | <b>学习党章历程,贯彻十九大党章…</b><br>学时:3.00 主讲:李忠 | 建设现代化经济体系-<br>学时:3.00 主讲:夏杰长 | —+九      |
| 迷          | 之图书馆             | 评价: ★ ★ ★ ☆ ☆<br>选课 ¥15.00        | 评价: <b>含 含 含 ☆</b> ☆<br>选课 ¥15.00               | 评价: <b>含 含 含 ☆</b> ☆<br>选课 ¥15.00       | 评价: <b>食 含 含 ☆</b> ☆<br>选课   | ¥15.00   |

图 2.2.4 培训计划选课界面

必修课:在选课界面(如图 2.2.3),"已选课程"标签里面会直接显示必修课,点击"学

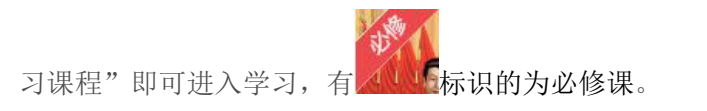

tjjxjy.chinahrt.com7-----

**选修课:**在选课界面(如图 2.2.4),全部里面显示所有选修课。学员可按课程名搜索或 手动查找到需要选择的课程,点击课程封面可以简短的预览几分钟课程内容以及查看老师 简介、课程详细信息等。点击"选课"按钮,弹出确认对话框,点击'确定'进行选课确

认,将课程添加至"购物车"。选修课需要学员自行选择 26 学时进行学习。有**人**。 识的为选修课。

选好课程后,点击页面上方"购物车"进入购物车页面(如图2.2.5),点击"去结算"按钮进入支付方式选择页面(如图2.2.6)。支付方式有三种: (1)支付宝支付(2) 银行卡支付(3)余额支付。

|              | 態好,z1g2z3 📜                 | 购物车 🖤 🔛 APP下载    |
|--------------|-----------------------------|------------------|
|              |                             |                  |
| 类型           | 单价                          | 操作               |
| 课件           | 15.00                       | Ū                |
|              | 共计: ¥ <b>15.00</b> 5        | 元 去支付            |
| .5 购物车页面     |                             | V                |
|              |                             | 支付金额 <b>15.0</b> |
| <del>7</del> |                             |                  |
| 从支付          |                             |                  |
|              | <u>★型</u><br>课件<br>.5 购物车页面 |                  |

tjjxjy.chinahrt.com8------

### 2.2.1 支付宝支付流程

在支付方式选择页面选择"支付宝支付"(如图 2.2.1.1),点击下方"前往支付" 按钮后,进入支付宝支付页面(如图 2.2.1.2)。

| 5 返回                                          |                          |
|-----------------------------------------------|--------------------------|
| 订单号码 TJZJ0077201804270186449                  | 支付金额 <mark>15.0</mark> 元 |
| 支付方式 ● 支付宝 ● 银行卡支付 ● 余额支付                     |                          |
| ▲ 限 2.2.1.1 支付方式选择页面                          |                          |
| 正在使用即时到账交易【?】<br><b>培训计划课程订单</b> 收款方:北京中人光华教育 | <b>10.00</b> 元           |
|                                               | 订单详情                     |
|                                               | く登录账户付款                  |

图 2.2.1.2 支付宝支付页面

支付完成后系统提示"支付成功"(如图 2.2.1.3)。点击"查看订单"可以查看到 完成订单的详细信息(如图 2.2.1.4),点击"去学习"直接跳转到学习界面。

tjjxjy.chinahrt.com9-----

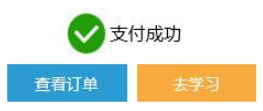

图 2.2.1.3 支付成功页面

| <b>)</b> <del>7</del> | 、津市专业技 | 术人员继续教育网                                |                      | 您好,chai                                             | ile 🛛 🚍 购物车 🎱 📓 APP下载 |
|-----------------------|--------|-----------------------------------------|----------------------|-----------------------------------------------------|-----------------------|
| -                     | 我的课程   | <b>全部订单</b> 已支付 未支付 已退款                 | 次 单价 (云)             | ☆付余額(                                               |                       |
| Ø                     | 历史课程   | 订单编号:TJZJ0077201802090099473            | 下单时间:2018-02-09 15   | 3:18:07 订单类型:培训计划-3                                 | 器订单 订单状态:已付款          |
| 3                     | 我的考试   | 《天津市安全生<br>例》解读                         | 产条<br>¥ 30.0         | 申请退款 ¥ 30.0                                         | 余额支付                  |
| -                     | 我的档案   | 2018年天津市专<br>继续教育公需课                    | 技人员                  |                                                     | 电子发票维护                |
| 9                     | 我的订单   | 订单编号:TJZJ0077201802090098966            | 5 下单时间:2018-02-09 13 | ::53:24 订单类型:培训计划 - 計                               | <b>程订单 订单状态</b> :已退款  |
| ,¥                    | 我的账户   | 《天津市安全生<br>例》解读<br>2018年天津市专<br>继续教育公需课 | 产条 ¥ 30.0            | ¥ 30.0                                              | 详情                    |
| $\sim$                | 我的消息   | 订单编号:TJZJ0077201802090097637            | 7 下单时间:2018-02-09 10 | ):36:04 订单类型:培训计例 - 3                               | <b>時</b> 订单 订单状态: 已退款 |
| ľ                     | 我的笔记   | 《天津市安全生                                 | ŕ§                   |                                                     |                       |
| ¢                     | 个人设置   | 2018年天津市专<br>建续教育公需课                    | ¥ 30.0               | ¥ 30.0                                              | 详情                    |
| AL.                   |        |                                         |                      | م برور برور میں میں میں میں میں میں میں میں میں میں |                       |

图 2.2.1.4 订单详情页面

#### 2.2.2 银行卡支付流程

在支付方式选择页面选择"银行卡支付"(如图 2.2.2.1),并选择您需要支付的银行后点击下方"确认支付"按钮,进入相应银行支付页面(如图 2.2.2.2.2.2.2.3.2.2.2.4) (这里仅仅列出中国银行、工商银行、中国建设银行页面供参考)。。

tjjxjy.chinahrt.com10-----

| ち 返回        |                                             |              |                     |          |          |                                       |  |  |  |
|-------------|---------------------------------------------|--------------|---------------------|----------|----------|---------------------------------------|--|--|--|
| 文付金额 15.0 元 |                                             |              |                     |          |          |                                       |  |  |  |
| 支付方式        | ◎ 支付宝                                       | ● 银行卡支付      | 余额支付                |          |          |                                       |  |  |  |
|             | ● ( 中国农业银行                                  |              | O TEAS              |          | ○ ○ 兴业银行 | · · · · · · · · · · · · · · · · · · · |  |  |  |
|             | ○<br>③ 中国民生银行<br>ans ansates Laters call.ch | ○ 交通銀行       | 〇合广东发展银行            | 〇 使 杭州银行 | 3 中國工商银行 | 〇 🏀 宁波银行                              |  |  |  |
|             | ○ <b>₣</b> *8*£4**&4                        | O GRIVE 平安银行 | 〇<br>CO<br>SPD BANK |          |          |                                       |  |  |  |
|             |                                             |              |                     |          |          |                                       |  |  |  |
|             |                                             |              | 确认支                 | 付        |          |                                       |  |  |  |

图 2.2.2.1 支付方式选择页面

ſ

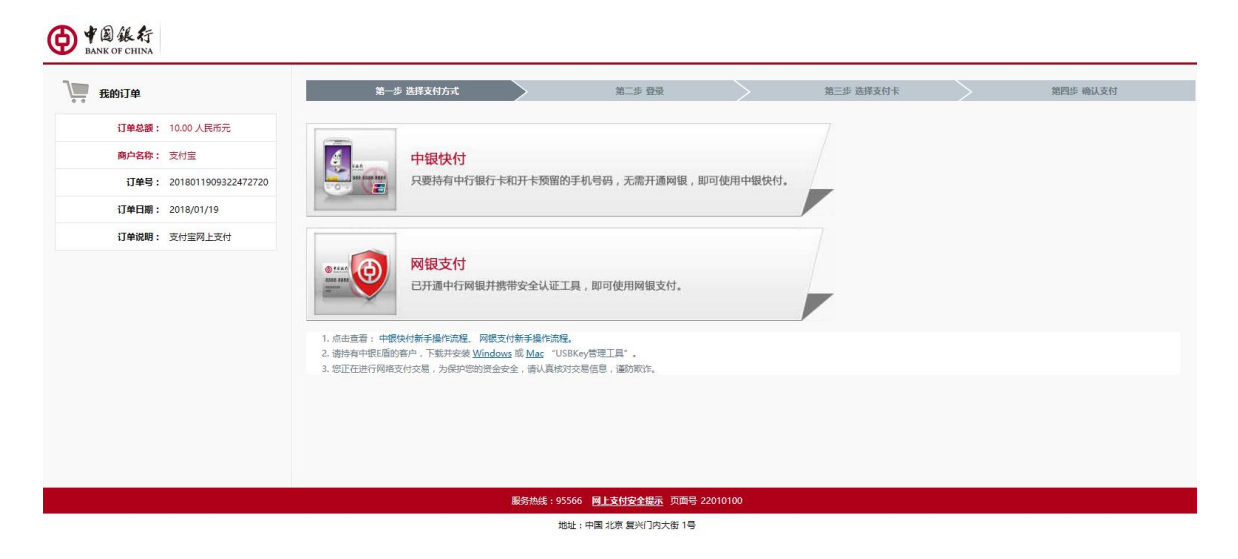

图 2.2.2.2 中国银行支付页面

tjjxjy.chinahrt.com11-----

| 我的订单  |                     | 第一步 选择支付方式                                                                 |                            | 第二步 登录                      | $\rightarrow$ | 第三步 选择支付卡         | $\geq$   | 第四步 确认支付 |
|-------|---------------------|----------------------------------------------------------------------------|----------------------------|-----------------------------|---------------|-------------------|----------|----------|
| 订单总额: | 10.00 人民币元          |                                                                            | * 网银用户名:                   |                             | 请输入网上         | 最行登录用户名,注意区分大小写。  |          |          |
| 商户名称: | 支付宝                 |                                                                            | * 网银密码:                    |                             | 输入您设置         | 的网上银行登录密码,请注意区分大小 | ۹.       |          |
| 订单号:  | 2018011909359362731 |                                                                            |                            | 确定 返回重选支付方式                 | 忘记用户名画        | 就密码               |          |          |
| 订单日期: | 2018/01/19          |                                                                            | 温馨提示:                      | 根据您上次选择的支付方式,本笔i            |               | 银支付进行支付,您还可点选使用中  | 最快付 进行支付 |          |
| 订单说明: | 支付宝网上支付             |                                                                            |                            |                             |               |                   |          |          |
|       |                     | <ol> <li>- <b>叫關係行在於必須加強失敗付股多</b>,不<br/>4. 您正在进行网络支付交易,为保护您的黄金;</li> </ol> | 介入买方、卖方、其他<br>安全 , 请认真核对交易 | 这代报餐播供商之間的任何纠纷。<br>信息,運動取作。 |               |                   |          |          |
|       |                     |                                                                            | 服务热线:95566                 | 网上支付安全提示页面号 220             | 10101         |                   |          |          |
|       |                     |                                                                            | 地址:                        | 中国 北京 复兴门内大街 1号             |               |                   |          |          |

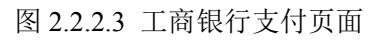

| 个人客户私人银行公司机构小微企业 言善融商务       ① 中国建设银行       China Construction Bank | <u> 客服持线</u> :95533 | 當 在线客服 目 国内分行 网点及ATM<br>2018-1-19 10:26:39 |
|---------------------------------------------------------------------|---------------------|--------------------------------------------|
| 商户名称:支付宝(中国)网络技术有限公司                                                |                     |                                            |
| <b>订单编号</b> :20180119355272952740<br>订单详情 <b>⊙</b>                  | 订单金额:10.00元         | 使用鍵行手机银行扫码                                 |
| • 限额查询可查询该商户允许的单笔支付限额<br>网组支付 账号支付                                  |                     |                                            |
|                                                                     | ② 忘记用户名?            |                                            |
| ·····································                               | 曲 ? 忘记密码?           |                                            |
| <del>स</del> —न                                                     |                     |                                            |

图 2.2.2.4 中国建设银行支付页面

### 2.2.3 余额支付流程

进入学员页面,点击上方的"我的账户"按钮,进入账户页面(如图 2.2.3.1),点 击"充值"按钮,进入学习卡充值页面(如图 2.2.3.2)。

tjjxjy.chinahrt.com12-----

| 😫 🔻      | <b>天津市专业技</b> : | 术人员继续教育网                |                     |      | 您好,chaile | 🐂 购物车 🤨 📓 APP下载 | 合首引 |
|----------|-----------------|-------------------------|---------------------|------|-----------|-----------------|-----|
| ••••     | 我的课程            | 账户 : chaile             | ¥<br>余额<br>23.0元    | [    | 充值        |                 |     |
| 6        | 我的考试            | 交易记录 充值记录               |                     |      |           | 共 75 条交易记录      |     |
| Ō        | 我的档案            | 订单号                     | 交易日期                | 状态   | 交易金额      | 支付方式            |     |
| <b>1</b> | 我的订单            | TJZJ0077201802090099473 | 2018-02-09 13:18:10 | 支付成功 | 30.00     | 余额支付            |     |
| 0=0      |                 | TJZJ0077201802090098966 | 2018-02-09 12:11:14 | 退款成功 | 30.00     | 余额支付            |     |
| Į¥       | 我的账户            | TJZJ0077201802090098966 | 2018-02-09 11:54:00 | 支付成功 | 30.00     | 余额支付            |     |
|          |                 | TJZJ0077201802090097637 | 2018-02-09 11:31:01 | 退款成功 | 30.00     | 余额支付            |     |
| $\sim$   | 我的消息            | TJZJ0077201802090097637 | 2018-02-09 10:36:07 | 支付成功 | 30.00     | 余额支付            |     |
| Ĩ        | 我的笔记            | 1234567                 | 8 9 10 尾页           |      |           |                 |     |
| Φ        | 个人设置            |                         |                     |      |           |                 |     |

图 2.2.3.1 账户页面

在跳转的充值页面中输入学习卡的"学习卡卡号"和"学习卡密码",如图 2.2.3.2

所示。输入完成后点击<mark>充值</mark>按钮即可充值完成。

充值

53

Ē.

| ♥3卡号    |      |  |
|---------|------|--|
| 学习卡夸码   |      |  |
| 学习卡密码   |      |  |
| 3.21(0) | <br> |  |

图 2.2.3.2 学习卡充值页面

tjjxjy.chinahrt.com13-----

充值完成后,按照前面介绍的选择课程的流程,直至图 2.2.3.3 中所示页面,选择"余额支付",点击下方"确认支付"按钮,出现"支付成功"页面(如图 2.2.3.4),即可完成选课。点击"查看订单"按钮即可返回图 2.2.1.4 所示页面查看订单情况。

| ち 返回 |                                                                                             |                          |
|------|---------------------------------------------------------------------------------------------|--------------------------|
| 了单号码 | 码 TJZJ0077201804270187136                                                                   | 支付金额 <mark>15.0</mark> 元 |
| 支付方式 | <ul> <li>● 支付宝</li> <li>● 银行卡支付</li> <li>● 余额支付</li> <li>账户余额 23.0 元</li> <li>充值</li> </ul> |                          |
|      | <b>确</b> 认支付<br>图 2.2.3.3 支付方式选择页面                                                          |                          |
|      | 支付成功 <u>     査研订単     去学习 </u>                                                              |                          |
|      | 图 2.2.3.4 支付成功页面                                                                            |                          |

### 2.3 学习课程

在学员首页点击"我的课程"图标按钮,在"学习中"选项中,找到需要学习的培训计划后点击其右侧的"进入学习"按钮。以2018年天津市专技人员继续教育公需课培训计划为例,点击"进入学习"按钮(如图2.3.1),进入课程列表页面(如图2.3.2)。

tjjxjy.chinahrt.com14-----

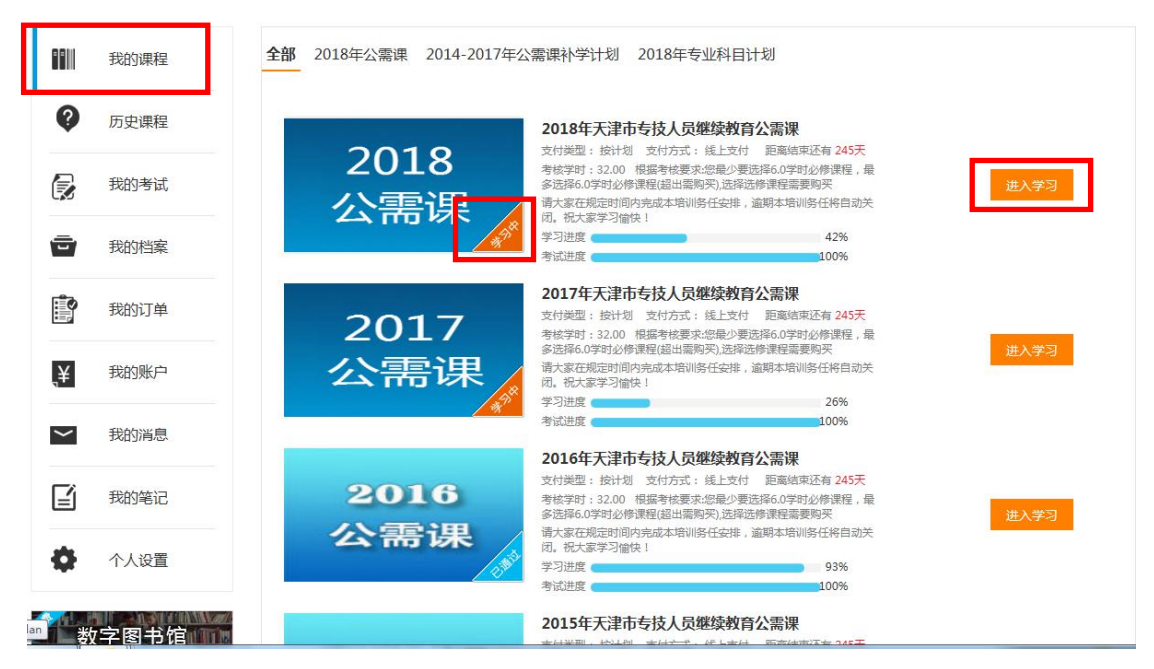

图 2.3.1 培训计划列表

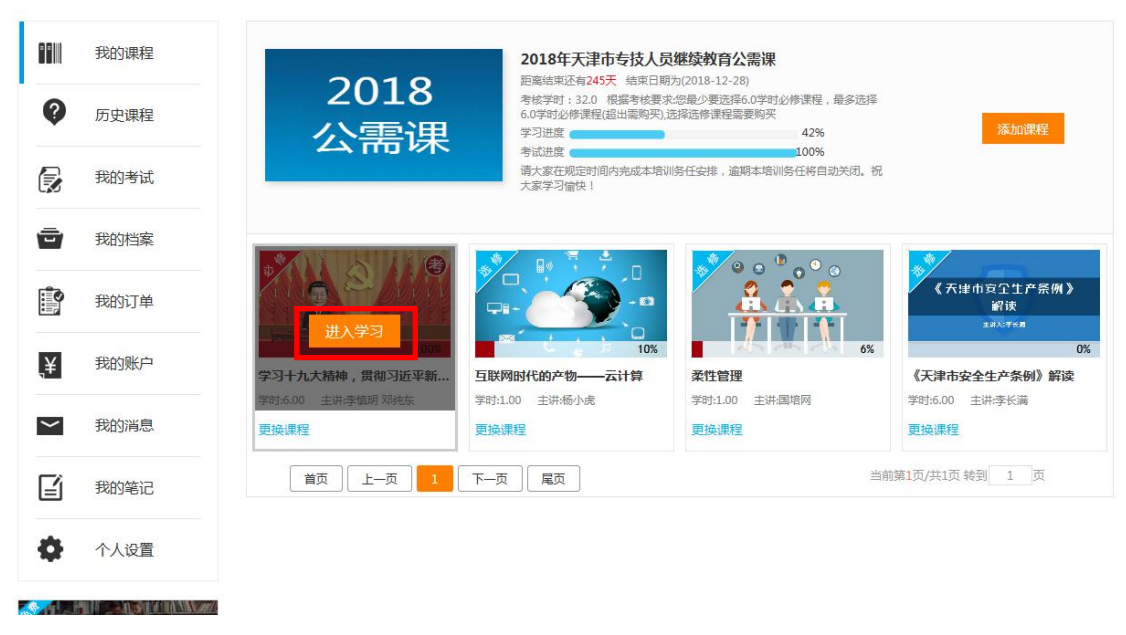

图 2.3.2 课程列表页面

点击相应课程上的"进入学习"按钮,进入课程详情界面(如图2.3.3)。

tjjxjy.chinahrt.com15------

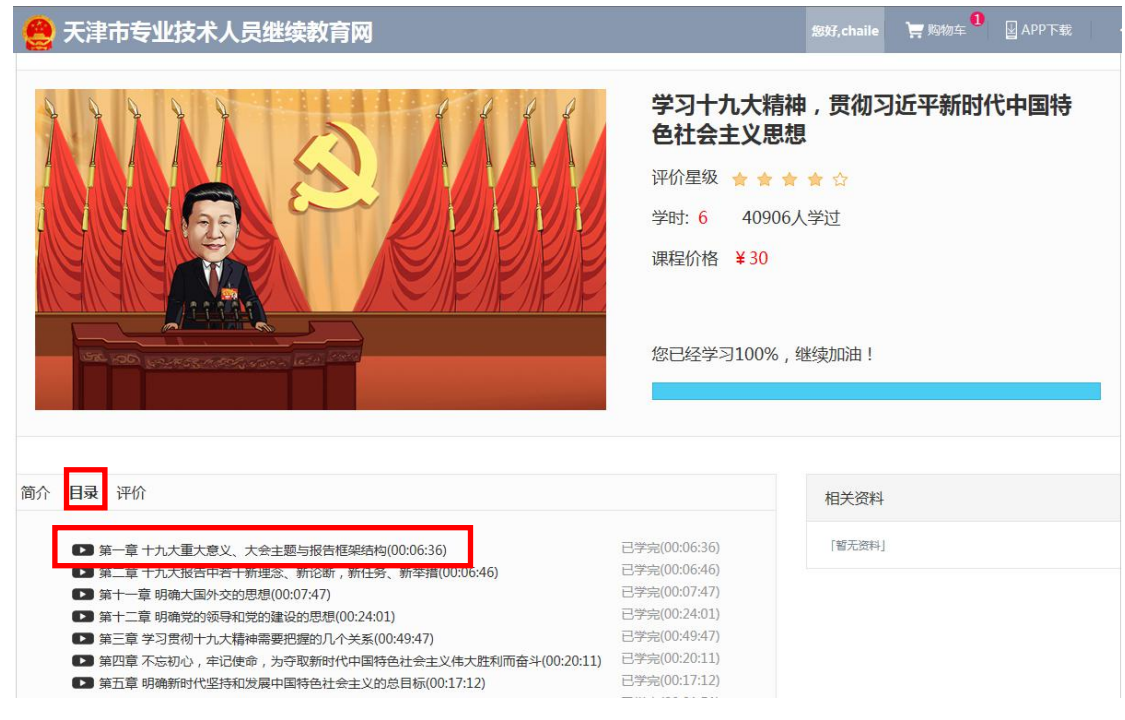

图 2.3.3 课程详情页面

点击"目录"下的章节名称,进入课程学习页面(如图2.3.4),首先会弹出一个对话框,问你"检测到您上次未学完,是否继续学习!","继续学习"键是接续上次退出位置观看,"重新学习"键是从头开始观看,进入课程播放页面(如图2.3.5)。

|                | Þ      |            |                       |
|----------------|--------|------------|-----------------------|
| <b>D</b> 00:00 |        |            | 检测到您上次未学完,是否继续学习! 卡若袖 |
|                |        | <b>P</b> 1 |                       |
| 早年日来           | VIGTAV |            | ₩₭₱₮ 国特色社会主义思想 → ●●●  |
| ▶重大意义          |        | _          | 重新学习                  |
| ▶十九大主题         |        |            |                       |
| ▶十九大报告框架结构     |        |            | 李慎明 邓纯东               |
|                |        |            |                       |
| 讨论             | 笔记     | 问答         | 相关视频                  |
|                | +4~    |            | 「智元政境」                |

图 2.3.4 课程学习页面

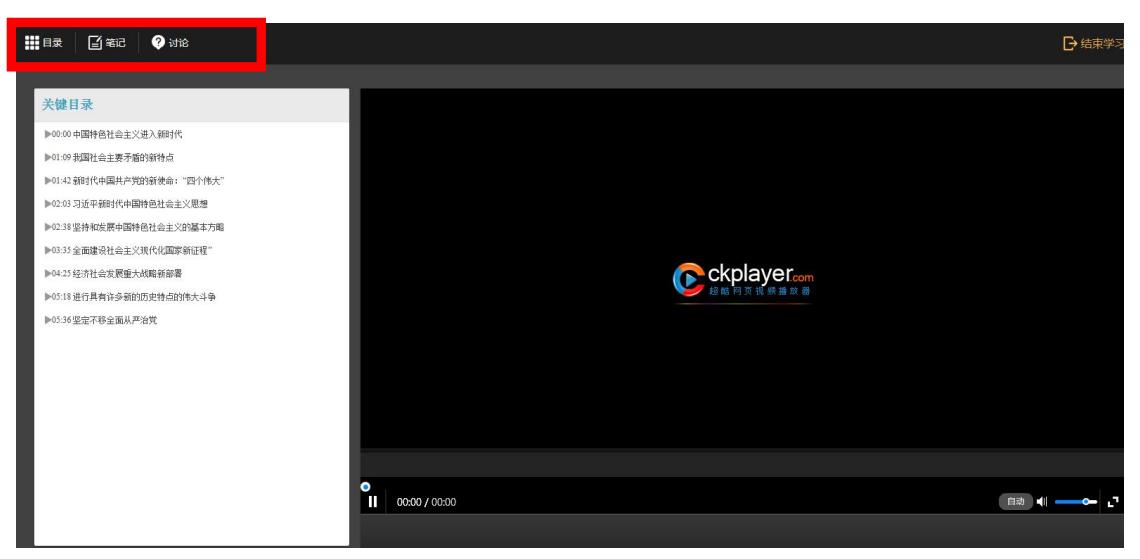

图 2.3.5 课程播放页面

课程播放页面中,右侧是视频区域,左侧是关键目录区域,点击页面上"讨论"可以 与其他学员进行学习中的互动交流,点击"笔记"可以在观看课程的过程中做笔记,选择"问 答"可以向老师提出学习过程中的一些疑问。点击页面右上角"结束学习"可以返回课程详 情界面。

### 2.4 参加考试

在学员首页点击左侧导航"我的考试"图标按钮,系统显示当前登录学员的全部考试(如图2.4.1),学习进度为100%的课程可参加考试,点击待考试课程右侧的"去考试"按钮,进入到考试页面。详细操作见3考试环节。

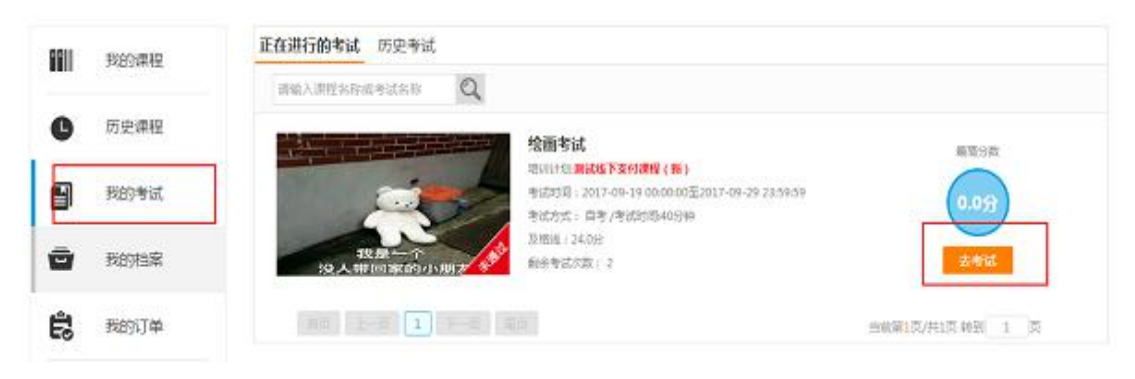

图 2.4.1 课程列表页面

### 2.5 查看培训档案

在学员首页点击"我的档案"图标按钮,进入到学习档案列表页面(如图2.5.1)。详细 操作见4我的培训档案。

tjjxjy.chinahrt.com17-----

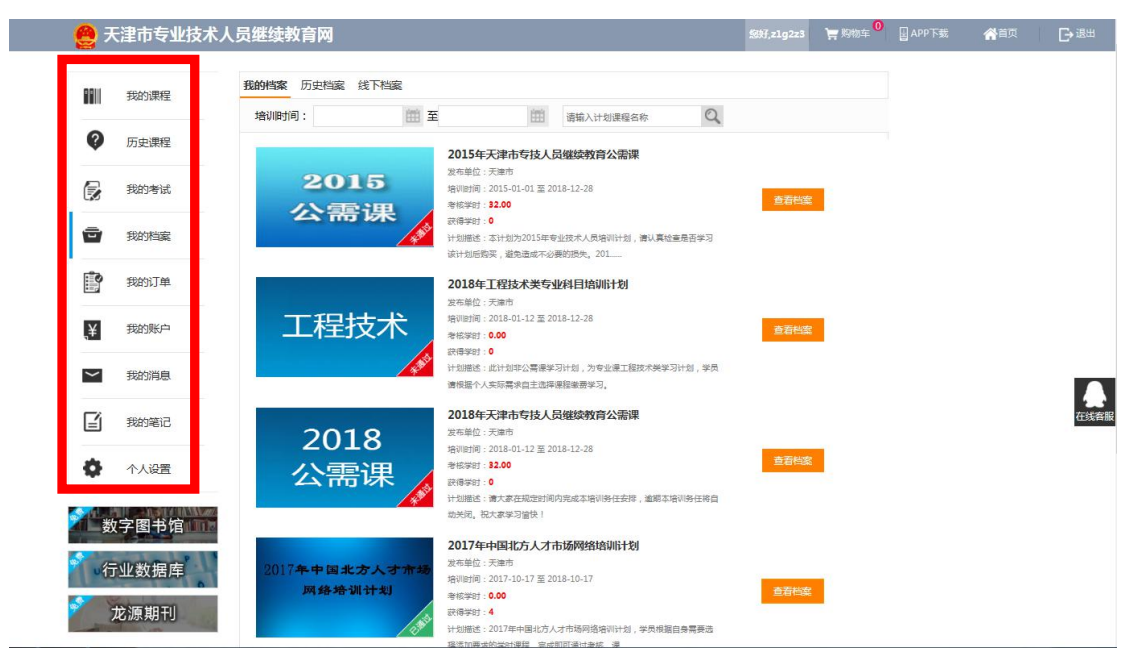

图 2.5.1学习档案列表页面

### 3 考试环节

点击左侧导航"我的考试"进入考试列表页(如图 3.1),系统显示当前登录学员的全部 考试。同时显示该考试的基本信息:考试对应培训计划、考试时间范围、考试的时间、及格 线、剩余考试次数及考试的最高分数。选定待考科目,点击"去考试"按钮进入考试页面, 会有提示的对话框,点击"确定"会跳转到考试页面开始答题,答完试题后点击"交卷"(如 图 3.2),答题页面显示为试卷样式,红色标注了考试提示,试卷上方显示:考试名称、考 试总时长、考试总分、考生信息。页面左侧显示:答题类型、考试题目。学员可以通过完成 左侧的题目获得分数,如果答题过程遇到不确定或有疑惑的题目可以选择右下方的"标记", 点击后此标记被点亮。页面右侧显示:考试时间的倒计时、答题卡(蓝色代表已做完,红色 代表被标记,灰色表示未做)。

| 8811 | 影的课程  | 正在进行的考试 历史考试                                        |
|------|-------|-----------------------------------------------------|
|      | 0.000 | 調輸入測控系符成考试系称                                        |
| C    | 历史课程  | 绘画客法                                                |
|      | -     | · · · · · · · · · · · · · · · · · · ·               |
|      | 教的考试  | *157518:2017-08-19 000000元2017-09-29 23:94:99 90.0分 |
| Ū    | 我的档案  | 22 (第一个     24 (24 (24 (24 (24 (24 (24 (24 (24 (    |
| Ê    | 我的订单  |                                                     |

图 3.1 考试列表页面

tjjxjy.chinahrt.com18------

| 绘画者                                  | 试      |                       |
|--------------------------------------|--------|-----------------------|
| 考试时长:40分钟 总分:分 考生:hdtest121          |        |                       |
| 8.8.8%                               | Ε)     |                       |
| 单选题 多选题 列斯题                          |        | 答题卡                   |
| D.魏音南北朝                              |        | 倒计时:0:38:38           |
| ⊖A ⊖B *C ⊖D                          | S#€    | 单选短                   |
| 4.中国新石器时代的绘画艺术,主要件现在( )的装饰纹样上。(1.0分) | 4 2    | 3 4 5 6 7 8 9 1       |
| A.8990                               |        | 多选期                   |
| 8.97m                                | 1 2    | 3 4 5 6 7 8 9 1       |
| C.石峠                                 |        | 201546                |
| D.碳酸                                 | 12     | 3 4 5 6 7 8 9 1       |
| OA OB OC OD                          | ± 152  | 5 C) C) C) C) C) C) C |
| 5.下列作品中,作者为顾闳中的是()。(1.0分)            |        | - 秋记 📃 已答             |
| A. (重算会構態)                           |        |                       |
| <ol> <li>(理際(主女園))</li> </ol>        |        | 交卷                    |
| C.《韩熙载夜骤图》                           |        |                       |
| D. (宮中臣)                             |        |                       |
| *A OB OC OD                          | 5iii 🚖 |                       |
| 6.《步辇图》的作者是( )。(1.0分)                |        |                       |
| A.颐恺之                                |        |                       |

#### 图 3.2 考试页面

## 4 学习档案

"学习档案"记录在线培训的详细信息,含我的档案、历史档案和线下档案(如图 4.1), 档案包括必修课和选修课的学习进度、考试成绩、获得学时等,由计算机根据学习情况自动 生成。在相应的培训计划右侧点击"查看档案"按钮,进入培训档案的详细页面(如图 4.2), 学习完成考试通过后选择"打印证书"在线打印证书,选择"打印档案"在线打印培训档案。

tjjxjy.chinahrt.com19-----

#### 😩 天津市专业技术人员继续教育网

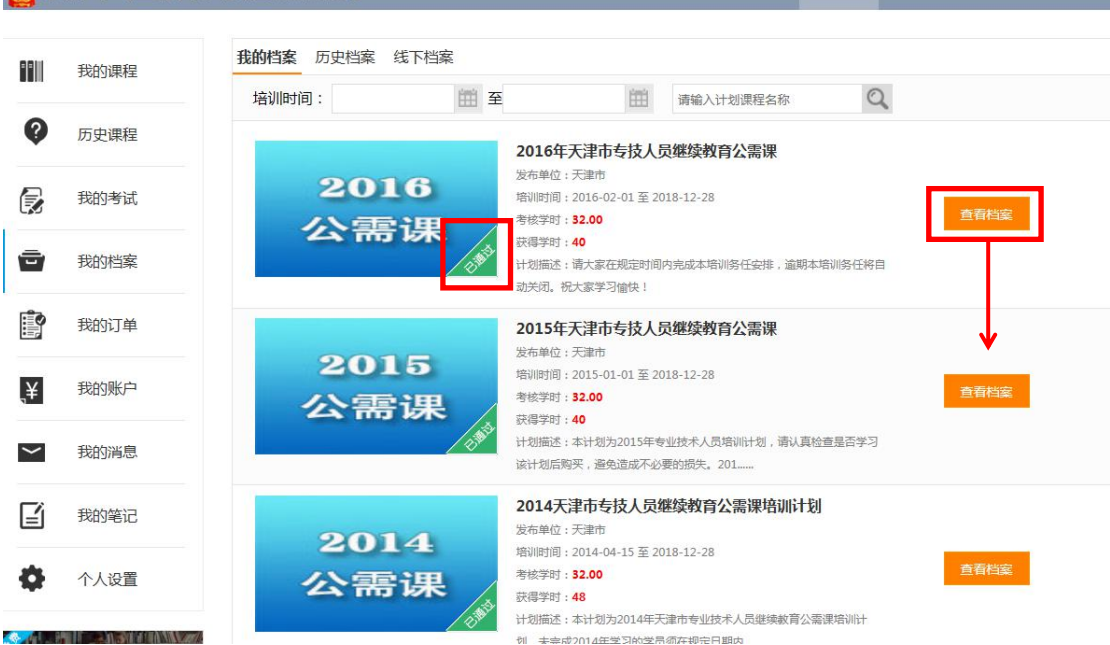

图 4.1 学习档案

| <b>8</b> 7 | <b>F津市专业技术</b>     | 人员继续教育网                   |              |                                            |                     | 您好,chai      | le 🎽 购物车 | APP下载                                                                    |
|------------|--------------------|---------------------------|--------------|--------------------------------------------|---------------------|--------------|----------|--------------------------------------------------------------------------|
|            |                    |                           |              |                                            |                     |              |          |                                                                          |
|            | 我的课程               | ♪ 返回                      |              |                                            |                     |              |          |                                                                          |
| Ø          | 历史课程               | 姓名:段宇000<br>身份证号码:421126  | 519940721145 | 59                                         |                     |              |          |                                                                          |
| 6          | 我的考试               | 组织和吗,则因此组织                | (test)       | 2016年天津市                                   | <b>专技人员继续教育</b>     | 公需课          |          |                                                                          |
| Ō          | 我的档案               | <b>20</b> 1<br>公需         | l6<br>:课     | 者納利引引: 2010-0.<br>考核学时: 32.0<br>获得学时: 40.0 | 2-01 - 2010-12-20   |              | THE      | 通过                                                                       |
|            | 我的订单               |                           |              | 发布单位:大津市<br>计划介绍:请大家在<br>动关闭,祝大家学习         | E规定时间内完成本培训<br>引愉快! | 务任安排,逾期本培训务任 | 将自       | 17<br>(1)<br>(1)<br>(1)<br>(1)<br>(1)<br>(1)<br>(1)<br>(1)<br>(1)<br>(1) |
| Į¥         | 我的账户               | مرید<br>مراجع المراجع الم | -            |                                            |                     |              | ******** | **/=**-1 6                                                               |
|            | The defense of the | 线上培训必修证                   | 果            |                                            |                     |              | 考核字时:    | U 获得字时:6                                                                 |
| $\sim$     | 找的消息               | 课程名称                      | 学时           | 学习进度                                       | 是否必考                | 最高考试成绩       | 获得学时     | 获得时间                                                                     |
| ľ          | 我的笔记               | 专业技术人员创新创<br>业能力建设        | 6            | 100%                                       | 是                   | 62           | 6        |                                                                          |
| •          | 个人设置               | 线上培训 选修证                  | 果            |                                            |                     |              | 考核学时:0   | 获得学时:34                                                                  |
|            |                    | 课程名称                      | 学时           | 学习进度                                       | 是否必考                | 最高考试成绩       | 获得学时     | 获得时间                                                                     |
| ∕ ∦        | ,<br>方家书馆          | 解读十八大以来习近<br>亚白土记雨带讲纤结    | 2            | 0%                                         | 本                   | 0            | 0        |                                                                          |
|            |                    |                           | 图 4.         | 2 培训档案                                     | 《详情                 |              |          |                                                                          |

tjjxjy.chinahrt.com20------

## 5 我的消息

通过'我的消息'查看通知公告、站内信和调查问卷。通知公告包括"系统通知"、 "站内信"、"调查问卷"和"公告";站内信为学员提供了一个相互交流的渠道;调查 问卷提供了一个反馈信息的窗口。(如图 5.1)。

| 我的课程      | 系统消息(13) | 站内信(0) 调查问卷(0) 公告(0)                              |        |                    |
|-----------|----------|---------------------------------------------------|--------|--------------------|
|           | 序号       | 消息标题                                              | 发布者    | 发布时间               |
| 历史课程      | 1        | 🖂 2017年群众文化专业科目培训计划培训计划开始学习通知                     | system | 2017-05-24 18:01:4 |
| 我的来近      | 2        | 🖂 国家和天津市"十三五"规划纲要解读考试未通过                          | System | 2017-09-14 13:47:2 |
| אן בינאאנ | 3        | ☑ 国家和天津市"十三五"规划纲要解读考试未通过                          | System | 2017-09-14 13:59:4 |
| 我的档案      | 4        | ☺ 国家和天津市"十三五"规划纲要解读考试通过                           | System | 2017-09-14 14:14:0 |
|           | 5        | 🔄 测试(2018公需课程)培训计划开始学习通知                          | system | 2017-12-12 17:50:0 |
| 我的订单      | 6        | 2016职称职业资格培训计划考核通过                                | System | 2017-12-15 12:19:5 |
| 北公司       | 7        | <ul> <li>2017年中国北方人才市场网络培训计划培训计划开始学习通知</li> </ul> | system | 2017-12-29 09:46:5 |
|           | 8        | 🖂 2018年法律类专业科目培训计划培训计划开始学习通知                      | system | 2018-01-15 15:09:5 |
| 我的消息      | 9        | 2018年工程技术类专业科目培训计划培训计划开始学习通知                      | system | 2018-01-15 15:09:5 |
|           | 10       | 🖂 2018年经济类专业科目培训计划培训计划开始学习通知                      | system | 2018-01-15 15:10:2 |
| 我的笔记      |          |                                                   |        |                    |

图 5.1 消息中心

## 6 我的账户

点击导航栏'我的账户',通过'我的账户'查看交易记录、充值记录和当前余额(如 图 6.1),并通过学习卡号和密码对账户进行充值(如图 6.2)。

|        | 我的课程           | 账户:z1g2z3                 | ¥                   |      | <b>本</b> 唐 |      |        |  |  |
|--------|----------------|---------------------------|---------------------|------|------------|------|--------|--|--|
| Ø      | 历史课程           |                           | 余额<br>0.0元          |      | Л          |      |        |  |  |
| 6      | 我的考试           | 交易记录 充值记录                 |                     |      |            |      |        |  |  |
| _      | 200054WC       |                           |                     |      |            | 共合   | 5条交易记录 |  |  |
|        | 3483/1986      | 订单号                       | 交易日期                | 状态   | 交易金额       | 支付方式 | ;      |  |  |
| 0      | 我的订单           | TJZJPL0077201804270180101 | 2018-04-27 09:44:40 | 支付成功 | 0.00       | 余额支付 |        |  |  |
|        |                | TJZJPL0077201804270178808 | 2018-04-27 09:26:32 | 支付成功 | 0.00       | 余额支付 |        |  |  |
| ¥      | 我的账户           | TJZJPL0077201804270178049 | 2018-04-27 09:18:01 | 支付成功 | 0.00       | 余额支付 |        |  |  |
|        |                | TJZJ0077201710200028390   | 2017-10-20 17:37:16 | 支付成功 | 20.00      | 余额支付 |        |  |  |
| $\sim$ | 我的消息           | TJZJPL0077201703030022150 | 2017-03-03 15:58:14 | 支付成功 | 0.00       | 余额支付 |        |  |  |
| ľ      | 我的笔记           | 1 2 尾页                    |                     |      |            |      |        |  |  |
| ¢      | 个人设置           |                           |                     |      |            |      |        |  |  |
| 数      | 字图书馆           |                           |                     |      |            |      |        |  |  |
| ・行     | 业数据库           |                           |                     |      |            |      |        |  |  |
| Y      | AN NET HIS TIL |                           |                     |      |            |      |        |  |  |

tjjxjy.chinahrt.com21-----

| <b>7</b> 7 | 津市专业技术ノ | <b>人员继续教育网</b> | ]                    |                                     | 您好,chaile | 📜 购物车 🚺 📱 APP下载 |
|------------|---------|----------------|----------------------|-------------------------------------|-----------|-----------------|
| ::::<br>?  | 我的课程    | ₩r             | <sup>a</sup> :chaile | <ul> <li>(¥)</li> <li>余額</li> </ul> | 充值        |                 |
|            | 我的考试    | 交易记录 子         | 账户 : chaile          |                                     |           | 共0条充值记录 累积金额:0  |
| Ō          | 我的档案    |                | 余额:23.0元             | 5                                   | 交易状态      | 使用有效期           |
| Î          | 我的订单    |                | 学习卡号                 |                                     |           |                 |
| ¥,         | 我的账户    |                | 学习卡密码                |                                     |           |                 |
|            | 我的消息    |                | 保存                   | 取消                                  |           |                 |
| ľ          | 我的笔记    |                |                      |                                     |           |                 |
| •          | 个人设置    |                |                      |                                     |           |                 |
|            |         |                |                      |                                     |           |                 |

图 6.2 充值页面

## 7 我的订单

点击导航栏'我的订单'进入订单列表页面(如图 7.1)。'我的订单'记录了在线交 易的详细信息,通过下单时间、订单状态和课程名查询订单的信息,可以查看订单的详细 信息,对未支付的订单进行删除或去支付的操作。

|   | 我的课程  | 全部订单 | 已支付 未支付 已退款                               |                       |                |              |              |         |              |
|---|-------|------|-------------------------------------------|-----------------------|----------------|--------------|--------------|---------|--------------|
|   |       | 订单信息 | 全部订单 🗸                                    |                       | 单价(元)          |              | 实付金额(元)      |         | 操作           |
|   | 历史课程  | 订单编号 | TJZJ0077201804270187136                   | 下单时间                  | ] : 2018-04-27 | 11:23:17 订单  | 类型:培训计划 - 课程 | 订单 订单状态 | 未付款          |
| 5 | 我的考试  |      | 在应对挑战中牢牢<br>网络意识形态工作<br>费18年天津市专打         | <b>掌握</b><br>领<br>支人员 | ¥15.0          |              | ¥15.0        |         | 详情           |
|   | 我的档案  | 2    | 继续教育公需课                                   |                       |                |              |              |         | 取演订早         |
| 2 | 我的订单  | 订单编号 | : TJZJ0077201802090099473                 | 下单时间                  | ]: 2018-02-09  | 13:18:07 订单  | 类型:培训计划 - 课程 | 订单 订单状态 | 已付款          |
| I | 我的账户  |      | 《天津市安全生产<br>例》解读<br>2018年天津市专打<br>继续教育公需课 | 条<br>支人员              | ¥ 30.0         | 申请退款         | ¥ 30.0       | 余额支付    | 洋情<br>电子发票维持 |
| 1 | 我的消息  | 订单编号 | T171007720180200008866                    | 下首时间                  | ] . 2018-02-09 | 11:53:24 订前: | 米刑・培訓計測、運程   |         | ・口温却         |
| ĺ | 我的笔记  |      | 《天津市安全生产                                  | ·<br>条                | J . 2020 02 05 |              |              |         |              |
| ł | 个人设置  |      | 2018年天津市专打<br>继续教育公需课                     | 技人员                   | ¥ 30.0         |              | ¥ 30.0       |         | 洋情           |
| 迷 | 2 图书馆 | 订单编号 | t <b>TJZJ00772018020900976</b> 37         | 下单时间                  | ] : 2018-02-09 | 10:36:04 订单  | 类型:培训计划 - 课程 | 订单 订单状态 | :已退欽         |
|   |       |      | 图 7.1                                     | 订单页                   | ∥表面面           | î            |              |         |              |

## 8 个人设置

点击导航栏'个人设置'中的'个人资料'进入个人资料页面(如图 8.1)。'个人资料'中可以对个人的基本信息和密码进行修改(如图 8.2)。

|      | 我的课程                                  | 个人资料 修改密码        |                                         |     |
|------|---------------------------------------|------------------|-----------------------------------------|-----|
| Ø    | 历史课程                                  | 花屋44041枚         | 386-1482/1 / test )                     |     |
|      | 我的考试                                  | 는다) (가옥모르(종태) (지 | <ul> <li>●身份证○护照(包含护照、港澳通行证和</li> </ul> | 22年 |
| ē    | 我的档案                                  | 身份证件号            | 421126199407211459                      | *   |
|      |                                       | 用户名              | chaile                                  | *   |
|      | 我的订单                                  | 真实姓名             | 段宇000                                   | *   |
| Į¥   | 我的账户                                  | 手机号              | 18720428865                             | *   |
| ~    | 我的消息                                  | 出生日期             | 1994 🗸 7 🖌 21 🗸                         |     |
|      | A A A A A A A A A A A A A A A A A A A | 性别               | 男◉女○                                    |     |
| Ĩ    | 我的笔记                                  | 民族               | 汉族                                      |     |
| ¢    | 个人设置                                  | 工作职称             | 已取得 💙 *                                 |     |
|      |                                       | 职称级别             | 正高级 💙 *                                 |     |
| an 数 | 字图书馆                                  | 专业技术职称           | 无 💙 *                                   |     |

图 8.1 个人资料页面

| 9 | <b>F津市专业技术</b> | 人员继续载 | 育网   |       |      |             | 您好,chaile | 📜 购物车 윕 | 🛓 APP下载 | <b>^</b> |
|---|----------------|-------|------|-------|------|-------------|-----------|---------|---------|----------|
|   | 我的课程           | 个人资料  | 修改密码 |       |      |             |           |         |         |          |
| Ø | 历史课程           |       |      |       | 旧密码  | 请输入你的密码     |           |         |         |          |
|   | 我的考试           |       |      |       | 新密码  | 请输入你的密码     |           |         |         |          |
| Ō | 我的档案           |       |      |       | 密码强度 | 无           |           |         |         |          |
|   | 我的订单           |       |      |       |      |             |           |         |         |          |
| ¥ | 我的账户           |       |      |       |      | 修改开保存       |           |         |         |          |
| ~ | 我的消息           |       |      |       |      |             |           |         |         |          |
| Ĩ | 我的笔记           |       |      |       |      |             |           |         |         |          |
| ۰ | 个人设置           |       |      |       |      |             |           |         |         |          |
| 娄 | <b>女字图书馆</b>   |       |      |       |      |             |           |         |         |          |
|   |                |       |      | 图 8.2 | 密码修改 | <b>女</b> 页面 |           |         |         |          |

tjjxjy.chinahrt.com23------

### 9 发票领取和学习卡购买

目前,全市已设立4个专业技术人员继续教育服务点提供开票和售卡服务。 学员可携带身份证原件、复印件或者订单页,单位统一开票需要下载填写《网 上缴费发票申请表》并加盖单位公章,于11月30日前到以下服务点开票:

(1) 中国北方人才市场:

联系电话: 28013599、28013592

地址: 天津市河西区友谊北路 29 号中国北方人才市场一楼 5 号、6 号窗口 对外办公时间: 8:30—11:30 13:30—17:30(工作日)

(2) 北辰服务点: 北辰区人才交流服务中心

联系电话: 60909230

地址:北辰区京津公路北辰大厦 A 座 1601 室

对外办公时间: 8:30-12:00 14:00-17:00(工作日)

(3) 西青服务点: 西青区人社局事业单位管理科

联系电话: 60909231

地址: 西青区西青道 409 号增 5 号 409 室

对外办公时间: 8:30-12:00 14:00-17:00 (工作日)

(4) 东丽区服务点:东丽区人才交流服务中心

联系电话: 60909267

地址:东丽区先锋东路17号一楼

对外办公时间: 8:30-12:00 14:00-17:00(工作日)

### 10 常见问题

#### 10.1 常见技术问题

无论你在学习时遇到什么问题,请随时拨打我们的技术服务电话:400-0666-099,得到 及时帮助。

问题一:播放课件时跳出播放页面,但显示"正在缓冲",课程视频无法播放。

tjjxjy.chinahrt.com24-----

答:如电脑带宽不足或网络连接较慢,会出现缓冲或者无法打开黑屏的情况。出现这样 情况,建议查询一下网速、浏览器及播放器版本。具体如下:

#### 浏览器:

浏览器要求IE版本内核在6.0以上、9.0以下;如IE8浏览器、360浏览器、腾讯TT浏览器等。

建议您使用系统自带的 IE 浏览器登录平台学习,其他第三方浏览器由于稳定性问题,可能会对平台使用造成影响。

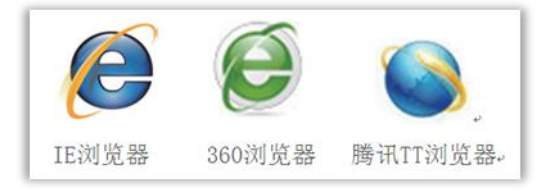

#### Adobe Flash Player 播放器:

播放器版本要求 Adobe Flash Player 11.0 以上 ,播放器如未安装时,需安装,如下 图所示:

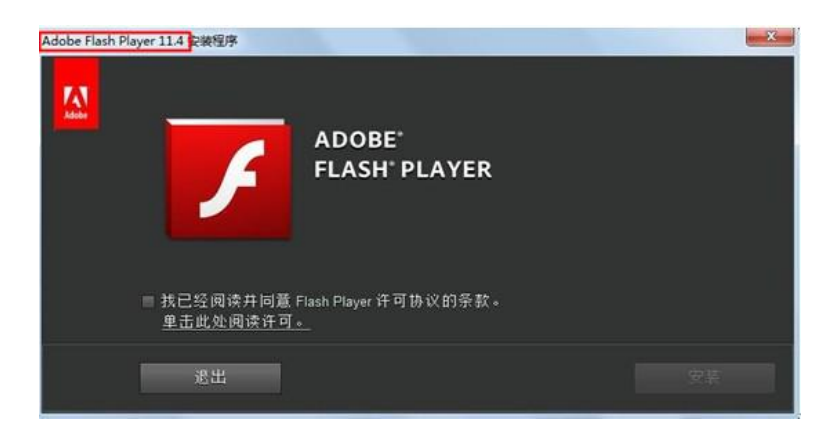

#### 视频缓冲慢或无法播放:

如电脑带宽不足或网络连接较慢(网速要求带宽1M以上),会出现缓冲或者无法打开 黑屏的情况。出现这样情况,建议查询一下网速。网速测试<u>http://tool.1141a.com/live/speed/</u>。

网络故障查看方式:

- A. 确认电脑无故障并且能够正常上网(打开任意网页)。
- B. 本地连接是否正常: 屏幕右下角 题标志是否连接并闪烁。

tjjxjy.chinahrt.com25-----

C. 页面显示错误或加载缓慢请尝试'清空 IE 缓存': 在 IE 浏览器上方点击【工具】 -【IE 选项】-【删除文件、删除 Cookies】等。

D. 如果您上网通过路由器并为 IP 自动分配,长时间后发现网速变慢,建议重新获取 ip 地址及 DNS,操作方式:电脑屏幕左下方点击【开始】-【运行】输入"cmd"回车,在弹 出窗口输入"ipconfig-release"回车,窗口中会显示一些英文字符,然后输入"ipconfig -re 待激活"按回车键,刷新后关闭窗口即可。

E. 如果是办公网络或固定 IP 地址请咨询当地网管。

F. 如以上问题均正常但无法上网,请咨询当地网络供应商(如联通、电信、铁通等)。

问题二: 课程播放后再打开别的工作文档,结果学习进度不记录,显示条不变化。

答:为保证学习过程的真实性,课件在学习过程中必须保持为焦点页。如切换到别的 页面,课件播放将自动终止。

问题三:无法进行考试。

答:需确认学习进度为100%完成后,才可进行考试。如管理员没有安排考试,则点击 此项也无反应。

#### 10.2 常见政策问题

1、《天津市专业技术人员和管理人员继续教育条例》何时颁布?

1989年天津市第11届人民代表大会常务委员会第11次会议颁布了《天津市专业技术人员继续教育规定》,2001年天津市第13届人民代表大会常务委员会第29次会议重新修订颁布了 《天津市专业技术人员和管理人员继续教育条例》,自2002年2月开始施行。

2、专业技术人员和管理人员继续教育是什么?

根据《天津市专业技术人员和管理人员继续教育条例》规定: "专业技术人员和管理人员继续教育,是指对专业技术人员和管理人员进行的以更新、补充、拓展知识,增强创新能力,提高专业技术和管理水平,促进企业、事业单位发展为目的的教育。专业技术人员和管理人员有依法接受继续教育的权利和义务。"

3、专业技术人员和管理人员继续教育学习哪类人员需要参加?

根据《天津市专业技术人员和管理人员继续教育条例》规定:"在本市企业、事业单位 专业技术岗位和管理岗位工作的人员。"具体是指我市企业、事业单位在职在岗的专业技术 人员和管理人员。专业技术岗位和管理岗位由企业、事业单位根据实际需要确定。

4、专业技术人员和管理人员继续教育学习每年需要完成多少学时?

根据《天津市专业技术人员和管理人员继续教育条例》规定: "专业技术人员和管理人员脱产、半脱产接受继续教育的时间,每人每年累计不得少于十二天;具有高级专业技术职

tijxjy.chinahrt.com26-----

称和从事高新技术工作的专业技术人员脱产、半脱产接受继续教育的时间,每人每年累计不得少于十八天。接受继续教育的时间,可以集中使用,也可以分散使用。"按照每天8学时换算,12天相当于96学时;18天相当于144学时。

5、专业技术人员和管理人员继续教育学习内容和形式包括什么?

根据《市人力社保局关于进一步规范专业技术人员继续教育工作的通知》(津人社局发 (2014)51号)规定,自2014年起专业技术人员和管理人员继续教育学习内容包括公需课程 学习和专业课程学习两大类。具体形式主要包括培训班、进修班、研修班、讲坛讲座、岗位 培训、网络培训,接受学历教育或攻读学位、以及有计划、有考核的自学等。

6、公需课程是什么?

公需课程是指以开拓思路、培养学习兴趣、提升自身素质为目的,以全体专业技术人员 和管理人员必须掌握的政策、法律法规、基本理论、技术、信息等方面知识为内容的一类专 门课程。

7、公需课程学习有何要求?

公需课程学习由市人力社保局统一部署,各区县人力社保局、各委办局、行业主管部门 具体组织实施,具体学习要求以每年年初市人力社保局相关文件为准。公需课程学习包括必 修课和选修课两项学习课目,市人力社保局每年确定公需课程的必修课和选修课。必修课学 习专业技术人员和管理人员须自行在"天津市专业技术人员继续教育网"上进行免费注册学 习;选修课学习专业技术人员和管理人员可自由选择参加"天津市专业技术人员继续教育网" 网上培训或参加各区县、各委办局、行业主管部门组织的公需课程培训班。

8、专业课程是什么?

专业课程按照单位、上级主管部门、行业相关规定执行,专业技术人员和管理人员也可 通过接受学历教育或攻读学位、发表论文著作、以及自学专业知识等方式完成。

9、《天津市专业技术人员和管理人员继续教育证书》(以下简称《继续教育证书》) 是什么?

《继续教育证书》是记载专业技术人员和管理人员参加继续教育情况和考核结果的专门 凭证,由市人力社保局统一印制,专业技术人员和管理人员应当人手一册。

10、《继续教育证书》如何使用?

根据《天津市专业技术人员和管理人员继续教育条例》规定: "本市实行继续教育登记 制度。专业技术人员和管理人员的继续教育学习情况和考核结果应在《继续教育证书》上登 记。继续教育证书应当连续记载专业技术人员和管理人员接受继续教育的情况,并将其作为 考核专业技术人员和管理人员的主要内容和聘任、晋升职务的重要依据之一。"《继续教育 证书》填满后,可申请续发新证,原证仍由本人保管。如有损坏或遗失,应及时说明情况, 申请补发。专业技术人员和管理人员在本市企事业单位之间流动的,其《继续教育证书》可 继续使用。

11、《天津市专业技术人员和管理人员继续教育证书》如何申领? tijxjy.chinahrt.com27------ 根据《市人力社保局关于印发天津市专业技术人员和管理人员继续教育证书登记的通知》(津人社局发〔2014〕46号〕规定,《继续教育证书》由市人力社保局统一印制;各区 县人力社保局,各部委办局、集团总公司、人民团体、大专院校继续教育(人力资源)部门 负责统一从市人力社保局领取本区县、本部门、本单位的《继续教育证书》,并统一编号; 全市企事业单位、有人事档案存放权的人力资源服务机构按照隶属关系向各区县人力社保 局,各部委办局、集团总公司等继续教育(人力资源)部门领取本单位、本部门的《继续教 育证书》;专业技术人员和管理人员向本单位继续教育(人力资源)部门领取,人事档案存 放在人力资源服务机构的专业技术人员和管理人员,应向人事档案存放的人力资源服务机构 领取。

12、如何对专业技术人员和管理人员继续教育学习情况进行登记?

根据《市人力社保局关于印发天津市专业技术人员和管理人员继续教育证书登记的通知》(津人社局发〔2014〕46号)规定,专业技术人员和管理人员所在企事业单位负责《继续教育证书》的登记工作,主要包括指导个人信息填写、继续教育情况登记以及在照片处加盖单位印章等工作。人事档案存放在人力资源服务机构的专业技术人员和管理人员,《继续教育证书》登记工作由档案所在的人力资源服务机构负责。专业技术人员和管理人员完成继续教育规定学时后,凭有关证书或证明文件,向所在单位或档案所在人力资源服务机构申请登记。以自学方式进行继续教育学习的,登记时须提供自学计划、自学情况和考核结果等相关材料。各企事业单位、人力资源服务机构根据专业技术人员和管理人员学习证明及自学材料,将其参加继续教育的情况如实记入本人《继续教育证书》,并由经办人签字。

13、如何对专业技术人员和管理人员继续教育年度学习情况进行考核、验证?

根据《天津市专业技术人员和管理人员继续教育条例》要求,专业技术人员和管理人员 继续教育学习情况每年须进行考核,并查验《继续教育证书》。各区县人力社保局,各部委 办局、集团总公司、人民团体、大专院校继续教育(人力资源)部门负责对本区县、本部门、 本单位专业技术人员和管理人员继续教育年度学习情况进行考核,并完成《继续教育证书》 的年度验证工作。通过查验专业技术人员和管理人员《继续教育证书》记载的内容,考核其 是否完成规定学时,学习内容是否符合要求,符合规定者为合格,由验证人签字并加盖公章。 (具体程序详见《市人力社保局关于印发天津市专业技术人员和管理人员继续教育证书登记 的通知》(津人社局发〔2014〕46号)。

14、我市专业技术人员和管理人员继续教育年度时间安排有何规定?

专业技术人员和管理人员应在每年12月31日前,按照《天津市专业技术人员和管理人员 继续教育条例》规定学时完成当年学习任务并申请登记学时;各企事业单位、人力资源服务 机构应在每年12月31日前完成登记工作;各区县人力社保局,各部委办局、集团总公司、人 民团体、大专院校继续教育(人力资源)部门,应在次年1月20日前完成验证、考核工作。

15、参加专业技术人员和管理人员继续教育学习所需费用有何规定?

tjjxjy.chinahrt.com28------

根据《天津市专业技术人员和管理人员继续教育条例》规定: "继续教育费用由国家、 单位和个人多种渠道解决。企业、事业单位应当保证继续教育所需经费不低于国家规定的标 准,其费用从职工教育经费中列支。" 其国家规定标准为,职工培训教育经费应按职工工 资总额的1.5%足额提取,从业人员技术素质要求高、培训任务重、经济效益较好的企业可按 2.5%提取,列入成本开支。

16、未完成专业技术人员和管理人员继续教育年度学习任务有何影响?

根据《天津市专业技术人员和管理人员继续教育条例》规定: "专业技术人员和管理人 员有下列情形之一的,其所在单位可以根据不同情节,分别给予批评教育,追偿继续教育费 用,并按国家和本市有关规定,扣发脱产、半脱产学习期间的工资;情节严重的,可以缓聘、 解聘其专业技术职务或者管理职务: (一)无正当理由不服从本单位继续教育安排的; (二) 未经单位批准,无正当理由擅自中止学习的; (三)学习期间违反办学单位的有关规定和制 度,造成不良影响的; (四)未达到学习目标的要求,修业不合格的。"

17、企事业单位在专业技术人员和管理人员继续教育学习中有何义务?

企事业单位应当保证专业技术人员和管理人员参加继续教育的权利,提供继续教育学习 机会。根据《天津市专业技术人员和管理人员继续教育条例》规定: "企业、事业单位有下 列情形之一的,由市或者区、县人事行政部门批评教育、责令限期改正: (一)未按规定组 织实施继续教育的;(二)未按规定保证专业技术人员和管理人员接受继续教育时间的;(三) 未按规定保证专业技术人员和管理人员在脱产、半脱产接受继续教育期间的工资福利待遇 的; (四)未按规定提供继续教育经费的; (五)未按规定对专业技术人员和管理人员接受 继续教育情况进行考核、登记的。"

18、专业技术人员和管理人员继续教育与专业技术职称评定有何关系?

我市1994年印发的《关于印发<关于专业技术职称评审工作中若干问题的说明>、<关于 专业技术(资格评审)标准实施中有关问题的解释>及<报评专业技术职称材料的要求>的通 知>》(津人(1994)47号)中明确规定: "专业技术人员评定职称时应提交接受继续教育 证明材料。"接受继续教育证明材料为每年经各区县人力社保局、各部委办局、集团总公司、 人民团体、大专院校继续教育(人力资源)部门验证盖章的《继续教育证书》和经行业主管 部门审验合格的其它继续教育证明材料。

### 最后,祝您学习愉快!

tjjxjy.chinahrt.com29------

# 天津市专业技术人员继续教育网在线学习 技术咨询热线: 4000-666-099 政策咨询热线: 12333、28013599、28013592 4000-680-856

网址: tjjxjy.chinahrt.com

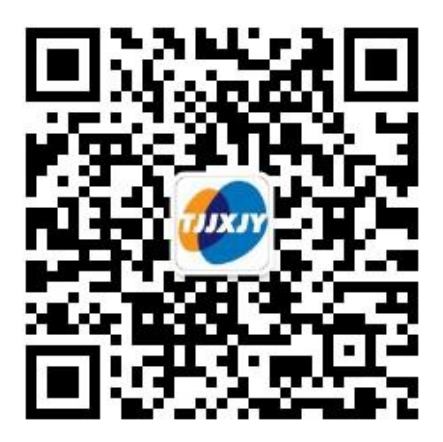

## 天津市专业技术人员继续教育网微信公众号:

tjjxjy

tjjxjy.chinahrt.com30-----